# Variazioni di capitale sociale nelle società di persone Esercitazione con Excel

La Matteo Gili & C. snc è stata costituita con un capitale sociale di 600.000 euro sottoscritto per 330.000 euro dal socio Gili, per 150.000 euro dal socio Corsi e per 120.000 euro dal socio Martini.

In data 1/10 il socio Corsi recede dalla società per contrasti con gli altri soci; viene, quindi, redatto il bilancio straordinario per determinare il valore economico dell'impresa che risulta di 750.000 euro.

Nella stessa data fa il suo ingresso in società il socio Tardini conferendo 210.000 euro come quota di partecipazione al capitale, più una ulteriore quota da imputare a incremento della riserva volontaria tenendo presente l'avviamento e l'effettivo valore degli elementi patrimoniali alla data considerata.

Utilizzando il foglio di calcolo presentare:

- 1. il prospetto con l'indicazione delle quote di partecipazione dei soci prima e dopo il recesso del socio Corsi;
- 2. il calcolo dell'importo pagato al socio uscente Corsi;
- 3. il calcolo dell'importo versato dal socio Tardini;
- **4.** il prospetto con l'indicazione delle quote di partecipazione dei soci dopo l'ingresso del socio Tardini;
- 5. il grafico che rappresenta le quote di partecipazioni dei soci dopo le variazioni del capitale sociale.

## Variazioni di capitale sociale nelle società di persone di Lucia Barale

L'esercitazione è rivolta agli studenti della classe quarta, dopo aver trattato le problematiche relative alle variazioni del capitale sociale.

Con l'utilizzo di Excel si devono calcolare, a seguito di una riduzione del capitale sociale e di un suo successivo aumento, l'importo versato dalla società al socio uscente e l'importo conferito alla società dal nuovo socio.

### **OBIETTIVI**

### Conoscenze

- Modifiche del capitale sociale che comportano una riduzione del patrimonio netto
- Modifiche del capitale sociale che comportano un aumento del patrimonio netto

#### Competenze

- Determinare la quota da liquidare al socio uscente
- Determinare l'importo versato dal nuovo socio
- Realizzare modelli con il foglio di calcolo chiari e flessibili nell'utilizzo

**Strumenti** Microsoft Excel

**Tempo** 100 minuti

#### Difficoltà

Medio-Bassa

L'esercitazione è svolta utilizzando il foglio elettronico Microsoft Excel. La cartella viene denominata CALCOLO QUOTE SOCI; al foglio di calcolo è attribuito il nome Quote soci.

Il primo prospetto contiene il calcolo delle quote di partecipazione al capitale sociale prima e dopo il recesso del socio Corsi.

Alle celle A1:G1, A2:G2, A3:A4, B3:D3 e E3:G3 viene attribuito il formato Unione celle.

I dati iniziali da inserire nel prospetto, riconoscibili per il colore rosso, sono i seguenti:

B5:B7 Valore nominale delle quote di capitale versate dai tre soci

D8 Valore economico complessivo

|    | Α                                                           | В                                                                                                    | C          | D                | E                    | F    | G                |
|----|-------------------------------------------------------------|----------------------------------------------------------------------------------------------------|------------|------------------|----------------------|------|------------------|
| 1  | Prospetto delle quote di partecipazione al capitale sociale |                                                                                                    |            |                  |                      |      |                  |
| 2  | prima e dopo il recesso di un socio                         |                                                                                                    |            |                  |                      |      |                  |
| 3  | 500                                                         | Quote di capitale sociale prima dell'uscita del socio Corsi Quote di capitale sociale dopo l'uscita del socio Cor |            |                  | cita del socio Corsi |      |                  |
| 4  | 5001                                                        | Valore nominale                                                                                                   | %          | Valore economico | Valore nominale      | %    | Valore economico |
| 5  | Gili                                                        | 330.000,00                                                                                                    | 55%        | 412.500,00       | 330.000,00           | 73%  | 412.500,00       |
| б  | Corsi                                                       | 150.000,00                                                                                                    | 25%        | 187.500,00       | _                    | _    | _                |
| 7  | Martini                                                     | 120.000,00                                                                                                    | 20%        | 150.000,00       | 120.000,00           | 27%  | 150.000,00       |
| 8  |                                                             | 600.000,00                                                                                                    | 100%       | 750.000,00       | 450.000,00           | 100% | 562.500,00       |
| 9  |                                                             |                                                                                                    |            |                  |                      |      |                  |
| 10 | 10 Importo pagato al socio Corsi                            |                                                                                                    | 187.500,00 |                  |                      |      |                  |

Tutti gli altri dati numerici del prospetto sono calcolati mediante le formule di seguito riportate:

| B8 =SOMMA(B5:B7) | Valore nominale complessivo del capitale sociale prima del recesso del |
|------------------|------------------------------------------------------------------------|
| C5 =B5/\$B\$8    | socio.                                                                 |
| C6 =B6/\$B\$8    | Valori percentuali delle quote di capitale di ciascun socio            |
| C7 =B7/\$B\$8    | valori percentuari dene quote di capitale di clasculi socio.           |
| C8 =SOMMA(C5:C7) | Alle celle C5:C8 è attribuito il formato Percentuale con due decimali. |
|                  |                                                                        |
|                  |                                                                        |
|                  |                                                                        |

| D5 =\$D\$8*C5 | Valore economico delle quote di ciascun socio, calcolate utilizzando il    |
|---------------|----------------------------------------------------------------------------|
| D6 =\$D\$8*C6 | valore economico totale (D8) e le percentuali di partecipazione di ciascun |
| D7 =\$D\$8*C7 | SOC10.                                                                     |

In modo analogo è calcolata la parte del prospetto riferita alla situazione successiva al recesso del socio Corsi:

E5 = B5Le quote di capitale sociale conferite dai soci Gili e Martini sono ripreseE7 = B7dalla situazione precedente il recesso.

E8 =SOMMA(E5:E7)

|   | F             | G             |
|---|---------------|---------------|
| 5 | =E5/\$E\$8    | =\$D\$8*C5    |
| 6 |               |               |
| 7 | =E7/\$E\$8    | =\$D\$8*C7    |
| 8 | =SOMMA(F5:F7) | =SOMMA(G5:G7) |

Valori percentuali del capitale sociale e valore economico delle quote dei due soci rimasti in azienda

L'importo pagato al socio Corsi in occasione del recesso, pari al valore economico della sua quota, è riportato nella cella C10 con la formula: =D6.

Il ricalcolo delle quote di capitale per l'ingresso del nuovo socio Tardini, unitamente al calcolo del suo conferimento, è effettuato nella zona di celle A12:E24.

| A                                                                       | В                                                                                      | С                                                                                                    | D                                                                                                    | E                                                                                                    | F                                                                                                    | G                                                                                                    |  |  |  |  |  |  |
|-------------------------------------------------------------------------|----------------------------------------------------------------------------------------|----------------------------------------------------------------------------------------------------|----------------------------------------------------------------------------------------------------|----------------------------------------------------------------------------------------------------|----------------------------------------------------------------------------------------------------|----------------------------------------------------------------------------------------------------|--|--|--|--|--|--|
| Prospetto delle quote di partecipazione al capitale sociale             |                                                                                        |                                                                                                    |                                                                                                    |                                                                                                    |                                                                                                    |                                                                                                    |  |  |  |  |  |  |
|                                                                         |                                                                                        | dopo l                                                                                                    | 'ingresso di un                                                                                                    | nuovo socio                                                                                                    |                                                                                                    |                                                                                                    |  |  |  |  |  |  |
| Conferim                                                                | iento di capitale                                                                      |                                                                                                    | 210.000,00                                                                                                    |                                                                                                    |                                                                                                    |                                                                                                    |  |  |  |  |  |  |
| Valore de                                                               | ella quota del nuovo s                                                                 | socio                                                                                                    | 262.500,00                                                                                                    |                                                                                                    |                                                                                                    |                                                                                                    |  |  |  |  |  |  |
| Valore di                                                               | incremento della ris                                                                   | erva volontaria                                                                                                    | 52.500,00                                                                                                    |                                                                                                    |                                                                                                    |                                                                                                    |  |  |  |  |  |  |
|                                                                         |                                                                                        |                                                                                                    |                                                                                                    |                                                                                                    |                                                                                                    |                                                                                                    |  |  |  |  |  |  |
| Quote di capitale sociale prima delle Quote di capitale sociale dopo le |                                                                                        | e sociale dopo le                                                                                                    |                                                                                                    |                                                                                                    |                                                                                                    |                                                                                                    |  |  |  |  |  |  |
| Soci modifiche dell'atto costitutivo                                    |                                                                                        | modifiche dell'atto costitutivo                                                                                                    |                                                                                                    |                                                                                                    |                                                                                                    |                                                                                                    |  |  |  |  |  |  |
|                                                                         | Valore nominale                                                                        | %                                                                                                    | Valore nominale                                                                                                    | %                                                                                                    |                                                                                                    |                                                                                                    |  |  |  |  |  |  |
| Gili                                                                    | 330.000,00                                                                             | 55,00%                                                                                                    | 330.000,00                                                                                                    | 50,00%                                                                                                    |                                                                                                    |                                                                                                    |  |  |  |  |  |  |
| Corsi                                                                   | 150.000,00                                                                             | 25,00%                                                                                                    | -                                                                                                    | _                                                                                                    |                                                                                                    |                                                                                                    |  |  |  |  |  |  |
| Martini                                                                 | 120.000,00                                                                             | 20,00%                                                                                                    | 120.000,00                                                                                                    | 18,18%                                                                                                    |                                                                                                    |                                                                                                    |  |  |  |  |  |  |
| Tardini                                                                 | _                                                                                      | _                                                                                                    | 210.000,00                                                                                                    | 31,82%                                                                                                    |                                                                                                    |                                                                                                    |  |  |  |  |  |  |
|                                                                         | 600.000,00                                                                             | 100%                                                                                                    | 660.000,00                                                                                                    | 100%                                                                                                    |                                                                                                    |                                                                                                    |  |  |  |  |  |  |
|                                                                         | A<br>Conferim<br>Valore di<br>Valore di<br>Soci<br>Gili<br>Corsi<br>Martini<br>Tardini | A B<br>Pros<br>Pros<br>Conferimento di capitale<br>Valore della quota del nuovo s<br>Valore di incremento della ris<br>Valore di incremento della ris<br>Quote di capitale su<br>modifiche dell'a<br>Valore nominale<br>Gili 330.000,00<br>Corsi 150.000,00<br>Martini 120.000,00<br>Tardini —<br>600.000,00 | A     B     C       Prospetto delle que delle que delle quota del nuovo socio       Conferimento di capitale       Valore della quota del nuovo socio       Valore della quota del nuovo socio       Valore della quota del nuovo socio       Valore della quota del nuovo socio       Valore della quota del nuovo socio       Valore di incremento della riserva volontaria       Soci     Quote di capitale sociale prima delle modifiche dell'atto costitutivo       Valore nominale     %       Gili     330.000,00     55,00%       Corsi     150.000,00     20,00%       Martini     120.000,00     20,00%       Tardini     —     —       600.000,00     100% | ABCDProspetto delle quote di partecipa<br>dopo l'ingresso di un<br>Conferimento di capitaleConferimento di capitale210.000,00Valore della quota del nuovo socio262.500,00Valore di incremento della riserva volontaria52.500,00Valore di incremento della riserva volontariaSociQuote di capitale sociale prima delle<br>modifiche dell'atto costitutivoQuote di capitale<br>modifiche dell'SociQuote nominale%Valore nominaleGili330.000,0055,00%-Martini120.000,0020,00%120.000,00Tardini210.000,00600.000,00100%660.000,00 | ABCDEProspetto delle quote di partecipazione al capital<br>dopo l'ingresso di un nuovo socioConferimento di capitale210.000,00Valore della quota del nuovo socio262.500,00Valore di incremento della riserva volontaria52.500,00Valore di incremento della riserva volontaria52.500,00SociQuote di capitale sociale prima delle<br>modifiche dell'atto costitutivoQuote di capitale sociale dopo le<br>modifiche dell'atto costitutivoSoci150.000,0055,00%330.000,00Gili330.000,0055,00%-Gili120.000,0020,00%120.000,00Tardini210.000,00100%660.000,00100% | ABCDEFProspetto delle quote della quota del nuovo socioConferimento di capitale210.000,00262.500,00Valore di capitale262.500,00262.500,00Valore di nuovo socio262.500,00262.500,00Valore di capitale262.500,00262.500,00Valore di capitale sociale forma delle<br>modifiche dell'atto costitutivoQuote di capitale sociale dopo le<br>modifiche dell'atto costitutivoSociQuote di capitale sociale prima delle<br>modifiche dell'atto costitutivoQuote di capitale sociale dopo le<br>modifiche dell'atto costitutivoSoci25,00%20,00%Corsi150.000,0055,00%330.000,00Soci10000,0055,00%20,00%Corsi150.000,0055,00%330.000,0050,00%Corsi150.000,0025,00%——Martini120.000,0018,18%Image: colspan="6">Image: colspan="6">Image: colspan="6">Image: colspan="6"SociColspan="6"Image: colspan="6"Image: colspan="6" <td <="" colspan="6" th=""></td> |  |  |  |  |  |  |

Nella cella D14 è inserito, in rosso, il conferimento di capitale sociale del nuovo socio.

Nella cella D15 si calcola il valore della quota del nuovo socio risolvendo la seguente proporzione:

(E8) V.N. totale prima : (D14) conferimento = (G8) valore economico totale : x (D15)

del conferimento nuovo socio prima del conferimento

Nella cella D16 si ottiene per differenza l'incremento della riserva volontaria.

D15 =D14\*G8/E8 D16 =D15-D14

La tabella sottostante riproduce le formule con cui:

- nelle colonne B e D si richiamano i valori nominali delle quote di capitale sociale prima e dopo l'ingresso del socio Tardini;
- nella riga 24 si calcolano i totali;
- nelle colonne C ed E si calcolano le percentuali relative a ciascun socio. Digitata la formula nella riga 20, indicando il valore totale con il riferimento assoluto, le formule sottostanti si possono ottenere con un'operazione di copia:

|    | В               | С               | D               | Е               |
|----|-----------------|-----------------|-----------------|-----------------|
| 20 | =B5             | =B20/\$B\$24    | =B20            | =D20/\$D\$24    |
| 21 | =B6             | =B21/\$B\$24    | _               | _               |
| 22 | =B7             | =B22/\$B\$24    | =B22            | =D22/\$D\$24    |
| 23 | -               | -               | =D14            | =D23/\$D\$24    |
| 24 | =SOMMA(B20:B23) | =SOMMA(C20:C23) | =SOMMA(D20:D23) | =SOMMA(E20:E23) |

Con l'icona Creazione guidata grafico isi avvia la procedura per presentare graficamente la distribuzione percentuale delle quote di capitale prima e dopo la modifica dell'atto costitutivo.

Serie

Nel passaggio 1 della procedura si sceglie il tipo di grafico: Istogramma – non in pila.

| Intervallo dati: | ='Quote soci'!\$C\$20;\$C\$23;'Quote soci'!\$E\$20;\$E\$23   | s<br>d      |
|------------------|--------------------------------------------------------------|-------------|
| Serie in:        | <ul> <li>○ <u>R</u>ighe</li> <li>● C<u>o</u>lonne</li> </ul> | p<br>E<br>C |
|                  |                                                              |             |

Al passaggio successivo si indica come Intervallo dati l'area delle percentuali C20:C23; E20:E23 e Serie in Colonne.

Si clicca quindi sulla linguetta Serie, posta in alto.

| Per la Serie1 si introducono le seguenti<br>Nome<br>Valori<br>Etichette asse categorie (X) | indicazioni:<br>Prima della variazione<br>C20:C23<br>A20:A23 |
|--------------------------------------------------------------------------------------------|--------------------------------------------------------------|
| <u>S</u> erie<br>prima della variazione <u>Mom</u> e:                                      | Prima della variazione                                       |
| Valori:                                                                                    | ='Quote soci'!\$C\$20:\$C\$23                                |
| Etichette asse categ <u>o</u> rie (X):                                                     | ='Quote soci'!\$A\$20:\$A\$23                                |
| Con il pulsante Aggiungi si passa alla S                                                   | Serie2:                                                      |
| Nome                                                                                       | Dopo la variazione                                           |
| Valori                                                                                     | E20:E23                                                      |
| Etichette asse categorie (X)                                                               | A20:A23                                                      |

Al terzo passaggio della procedura si assegna al grafico il titolo Quote di capitale sociale.

| Titoli Assi Griglia Lege                         | enda 🛛 Etichette dati 🔹 Tabe | ella dati                                              |
|--------------------------------------------------|------------------------------|--------------------------------------------------------|
| Titolo del grafico:<br>Quote di capitale sociale | Quote di capita              | ale sociale                                            |
|                                                  |                              | Titoli Assi Griglia Legenda                            |
| Per la Legenda si sceglie l'opzione: In basso    |                              | Mostra legenda     Posizione     O In basso     60,00: |

Al passaggio finale si opta per il grafico su un nuovo foglio di lavoro e si assegna il nome Grafico quote sociali.

Con il pulsante Fine si perviene al risultato conclusivo.

#### Quote di capitale sociale

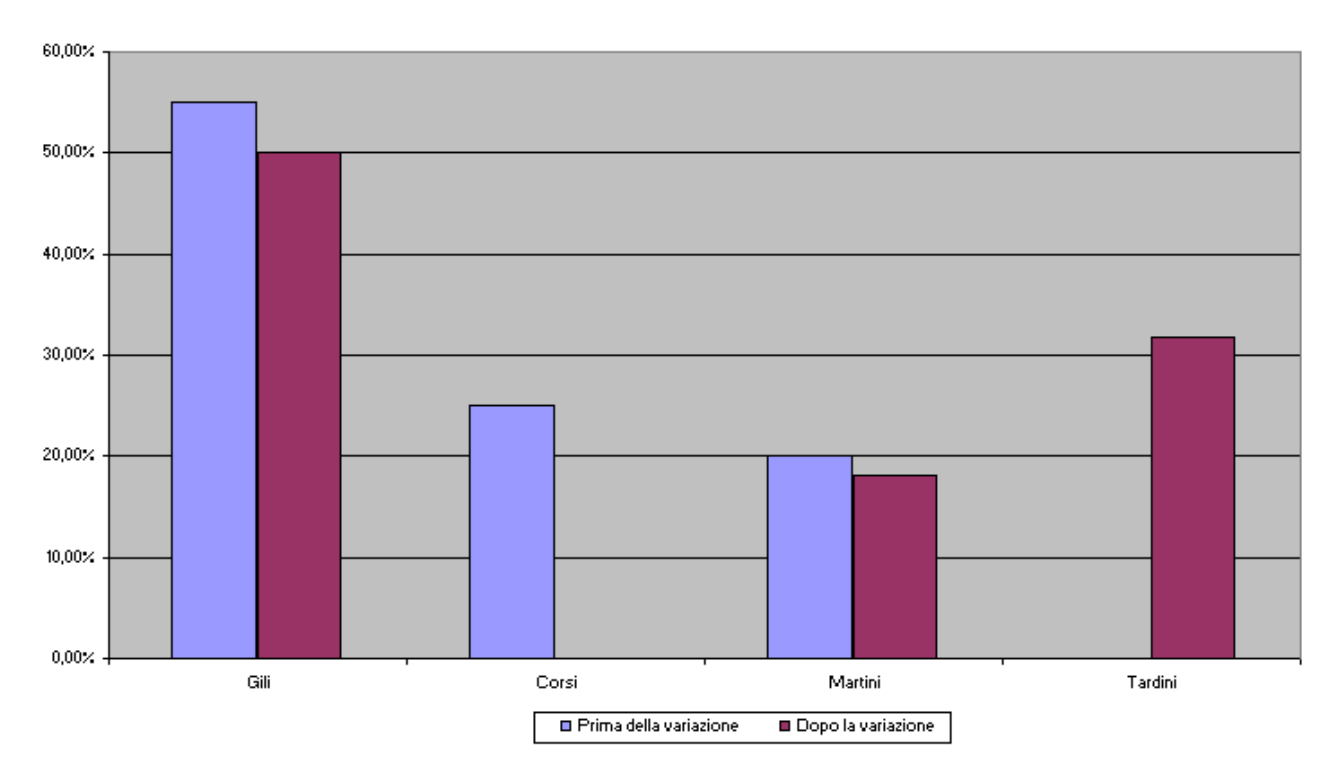